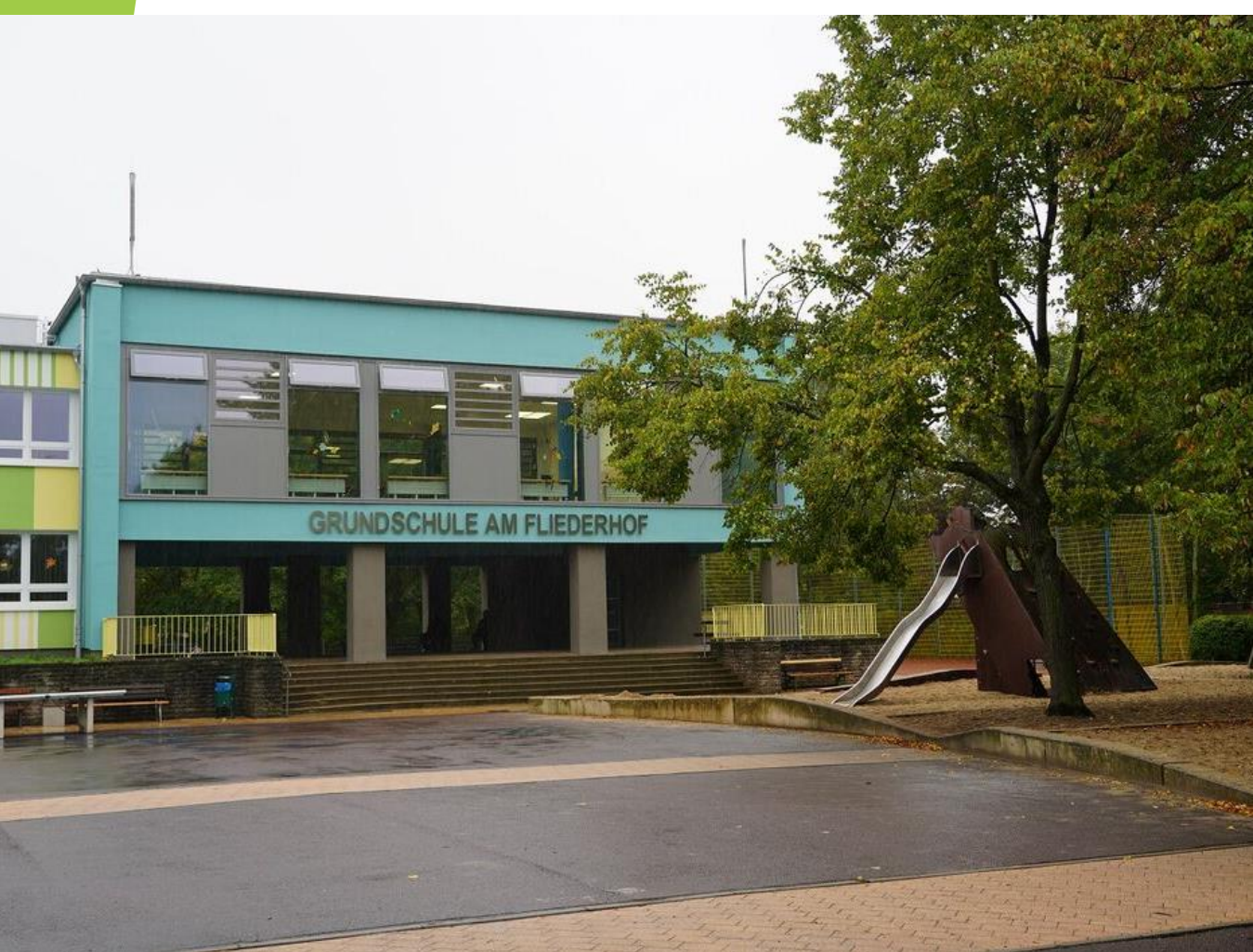

#### Einführung und Nutzung von Untis

Elternabend GS "Am Fliederhof" 26.05.2025

#### Wieso wollen wir Untis gemeinsam nutzen?

- transparentere und bequemere Kommunikation (Lehrkräfte, Erziehungsberechtigte)
- Zusammenarbeit Eltern + Schule verbessern (Krankmeldungen, Hausaufgaben, etc.)
- Diversicht über Kalender und Termine für das Schuljahr
- Abschaffen von E-Mail-Verteiler
- datenschutzrechtliche Gründe (gesicherte und geprüfte App (DSGVO konform))
- Papier einsparen

#### 1. Nutzung und Umsetzung von Untis für Erziehungsberechtigte

- Einsicht in den Stundenplan bzw. Vertretungen, Hausaufgaben
- gemeinsamen Kalender nutzen
- Krankmeldungen
- Kommunikation durch Mitteilungen bei Untis
- Verpflichtung zur Nutzung der App oder der Browservariante (Aufnahme in die Hausordnung und Zustimmung der Gesamtkonferenz im neuen Schuljahr)
- zwei Zugänge für die Erziehungsberechtigten (jeder Erziehungsberechtigter bekommt einen Zugang)
- mehrere Kinder in der Schule, mehrere Zugänge --> diese können gleichzeitig geführt werden

# **1.Einrichtung Untis**

- Herunterladen der App (bitte Benachrichtigungen f
  ür diese App erlauben!!!)
- auf den Button ANMELDEN klicken
- dann die Schule suchen -> Grundschule Am Fliederhof
- danach den Benutzernamen und das Passwort von dem ausgeteilten Kärtchen eingeben

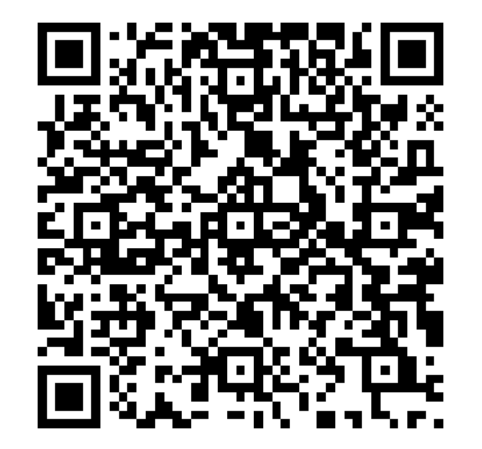

Play Store (Android)

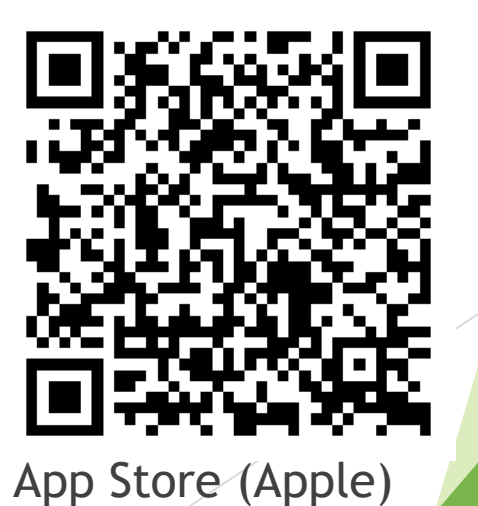

### **1.Erste Schritte auf Untis**

- zuerst müssen die Kontaktdaten eingetragen werden
- dazu auf den Button Profil gehen
- im Anschluss dann auf Kontaktdaten und Ihre Kontaktdaten eintragen

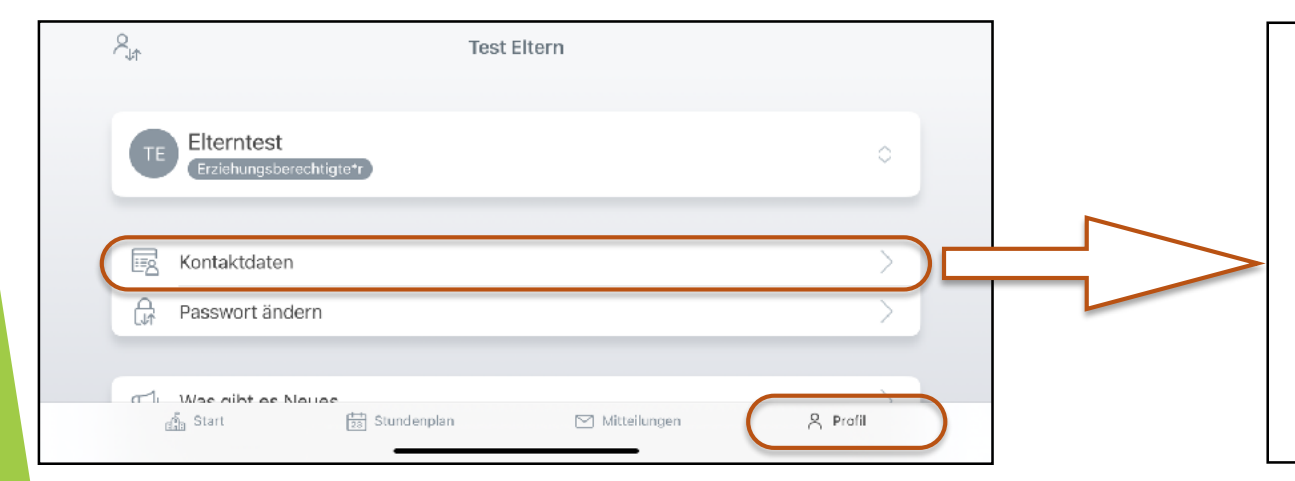

| $\times$              | Kontaktdaten            | $\sim$ |
|-----------------------|-------------------------|--------|
| E-MAIL                |                         |        |
|                       |                         |        |
| i Erforderlich um Ihr | Passwort zurückzusetzen |        |
| MOBILTELEFON          |                         |        |
|                       |                         |        |
| STRASSE               |                         |        |
|                       |                         |        |
| POSTLEITZAHL          |                         |        |
|                       |                         |        |
|                       |                         |        |
|                       | /                       |        |

### **1.Erste Schritte auf Untis**

- im Anschluss bitte auf den Button Passwort ändern
- dazu auf den Button Profil gehen
- dann auf Passwort ändern
- bitte notieren Sie das Passwort auf dem ausgeteilten Zettel oder an einem anderen sicheren Ort

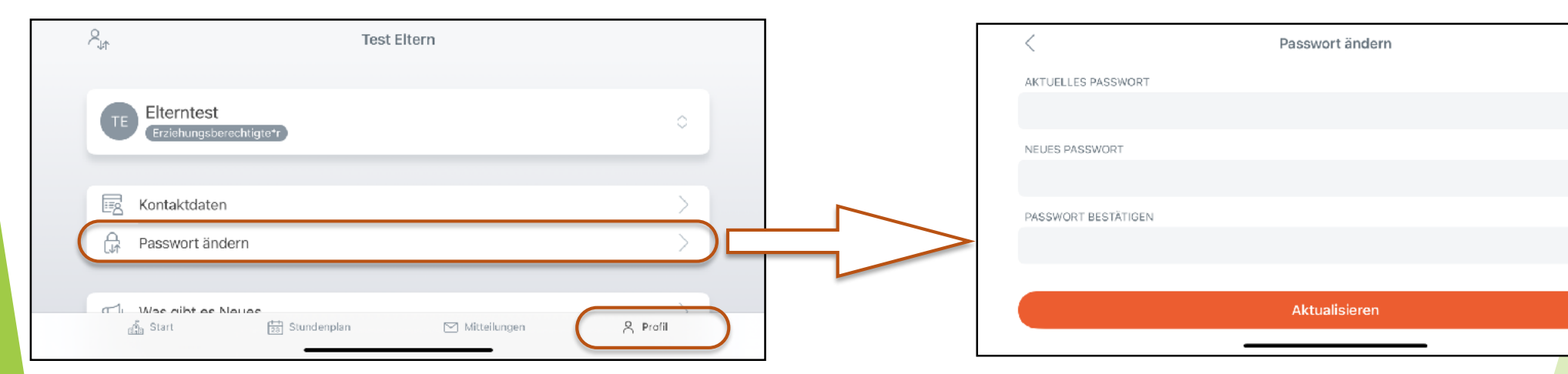

Þ

Ì

Ď

# 2. Funktionen für Erziehungsberechtigte

- 2.1 Schuljahreskalender
- 2.2 Stundenplan
  - 2.2.1 Hausaufgaben
  - 2.2.2 Notizen für SchülerIn
  - 2.2.3 Lernstoff
- 2.3 Mitteilungen
- 2.4 Abwesenheiten/ Krankmeldungen
- 2.5 Nachrichten des Tages

### 2.1 Schuljahreskalender

- auf **Start** ist der öffentliche **Schuljahreskalender** einsehbar
- alle öffentlichen Termine sind dort sichtbar (Schulfeste, Klassenfahrten, etc.)
- es können auch Dateien + weitere Informationen eingesehen werden, wenn diese vorhanden sind
- in einigen Fällen sind Termine auch nur für einzelne Klassen gedacht -> Bezeichnung mit der Klasse zu Beginn benannt (z.B. 1a,b,c Ausflug)

| Grundschule am Fliederhof          | arbeit in dieser V |                             |
|------------------------------------|--------------------|-----------------------------|
|                                    |                    | Haute Monat Woche Liste     |
| Reine Termine                      | >                  | + Termin                    |
| 중위 Sprechstunden                   | >                  | Mo Di Mi Do Fr Si           |
| Contraction Meine Abwesenheiten    | >                  | 26 27 28 29 30              |
| Schuljahreskalender                |                    | Christi Himm. Pfingstferien |
| Start 🔁 Stundenplan 🗹 Mitteilungen | A Profil           |                             |
|                                    |                    |                             |
|                                    |                    |                             |

- unter dem Button **Stundenplan** finden Sie alle Informationen zum Stundenplan Ihres Kindes
- dazu zählen auch Vertretungen (durchgestrichene Lehrkräfte ausgeplant)
- Kürzel für Fächer und Lehrkräfte müssen sich "leider" eingeprägt werden
- auch die Räume können eingesehen werden
- Informationen zu Vertretungen und zum Stundenplan nur zu Ihrem Kind und der Klasse
- Benachrichtigungen für die App einschalten
- es können auch morgens kurzfristig Änderungen im
   Stundenplan auftreten (Vertretungen werden angezeigt)

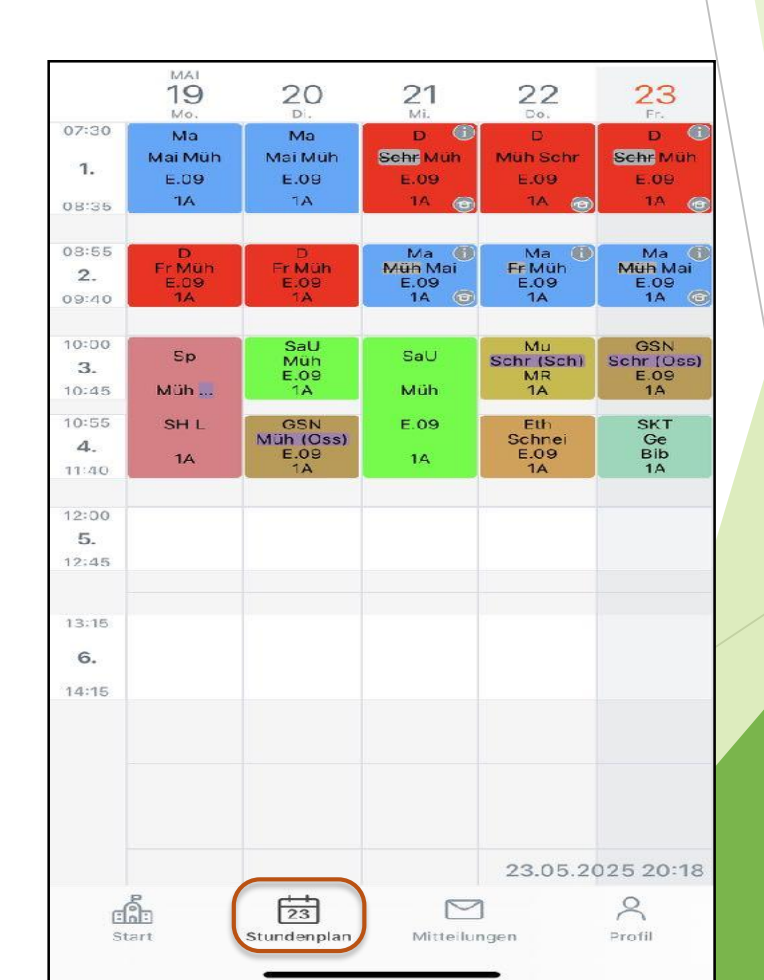

#### 2.2.1 Hausaufgaben

- auf Button Stundenplan klicken, danach auf eine ausgewählte Stunde
- dann auf Hausaufgaben, dort können Sie die Hausaufgabe, das Aufgabedatum und das Fälligkeitsdatum einsehen

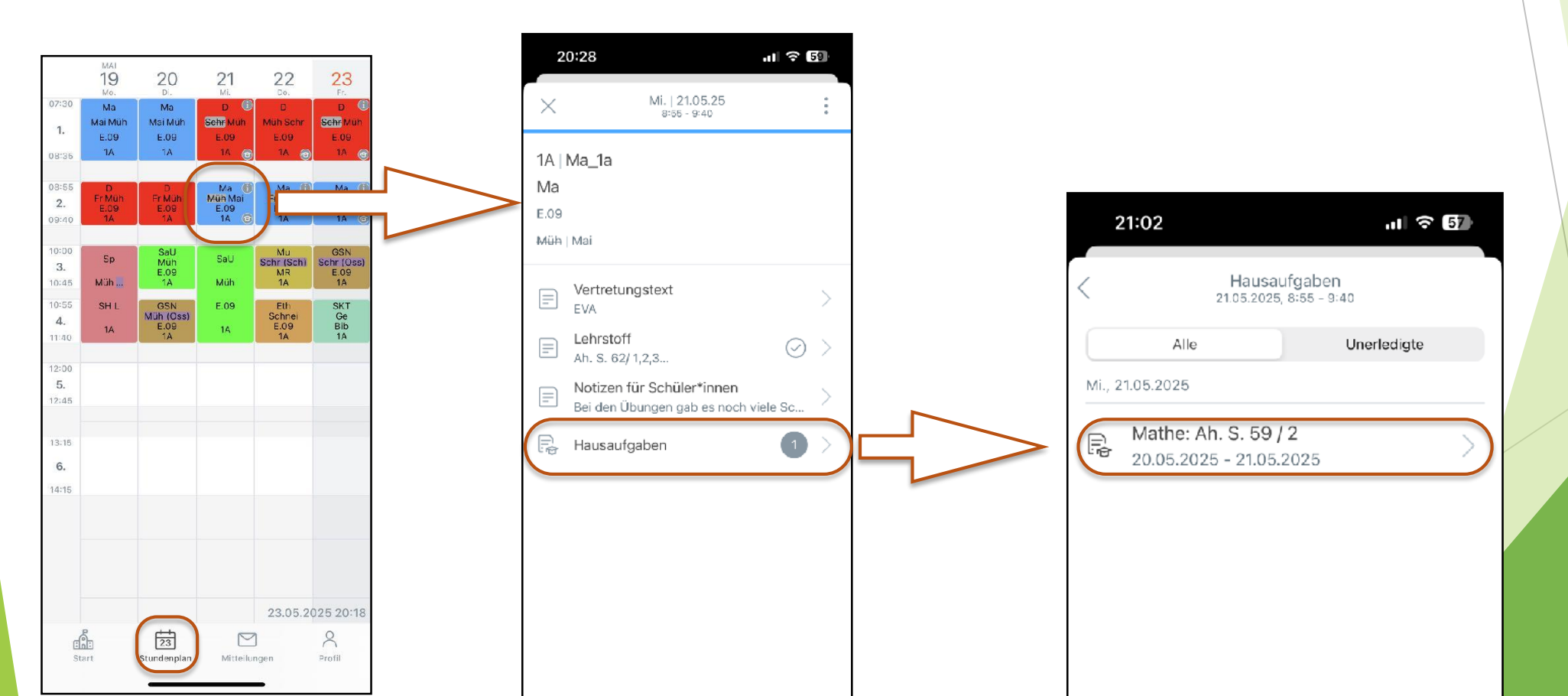

#### 2.2.2 Notizen für SchülerInnen

- auf Button Stundenplan klicken, danach auf eine ausgewählte Stunde
- dann auf Notizen für SchülerInnen, dort können Sie die einzelne Notizen einsehen (erwarten Sie jedoch keine Regelmäßigkeit)

Notizen für Schüler\*innen

Dokumentation obliegt der jeweiligen Lehrkraft 

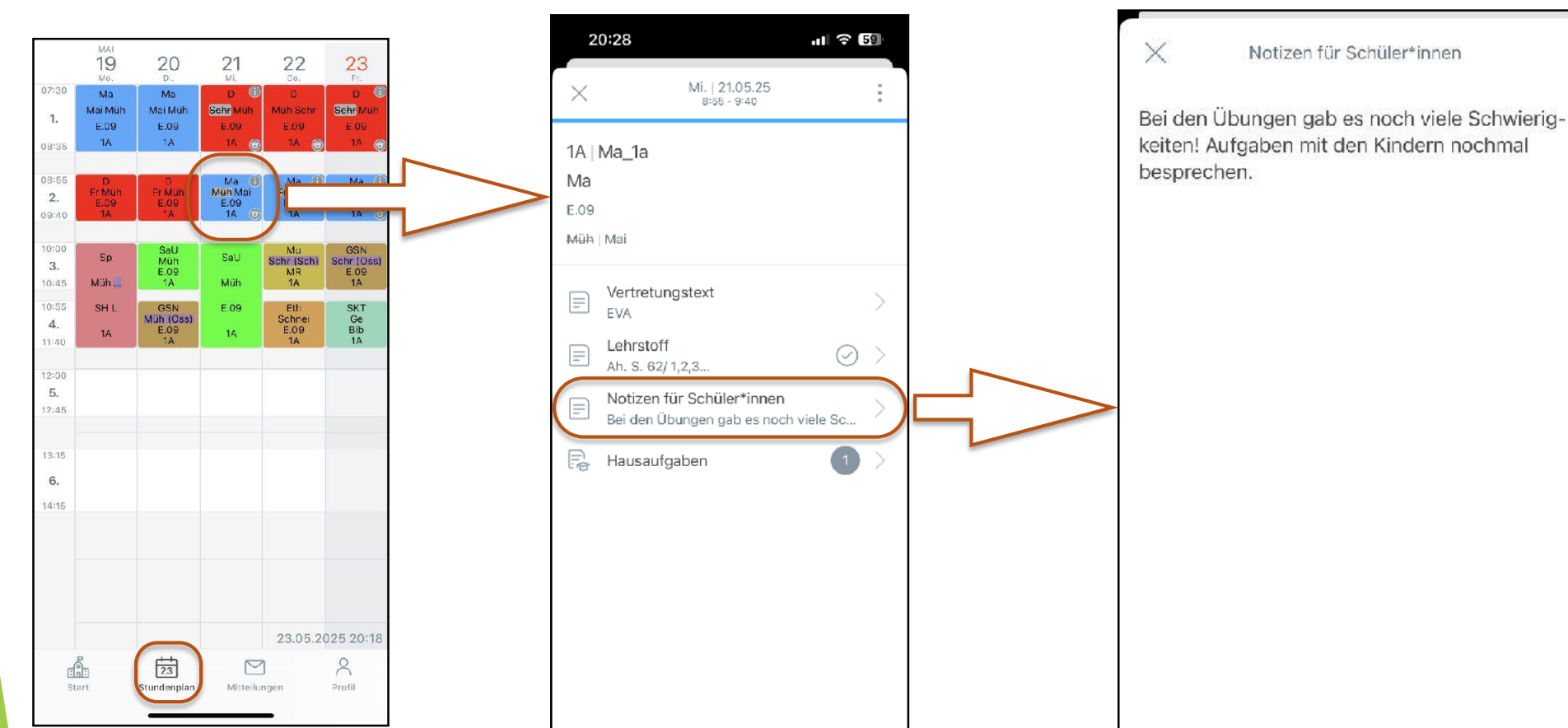

#### 2.2.3 Lehrstoff

- auf Button **Stundenplan** klicken, danach auf eine ausgewählte Stunde
- dann auf Lehrstoff, dort können Sie den Lehrstoff der Stunde einsehen
- Lehrkraft kann dort den Lehrstoff der Stunde hinterlegen, wenn Kinder krank sind
- Erziehungsberechtigte bzw. Kinder sollten den Lehrstoff dann nachholen

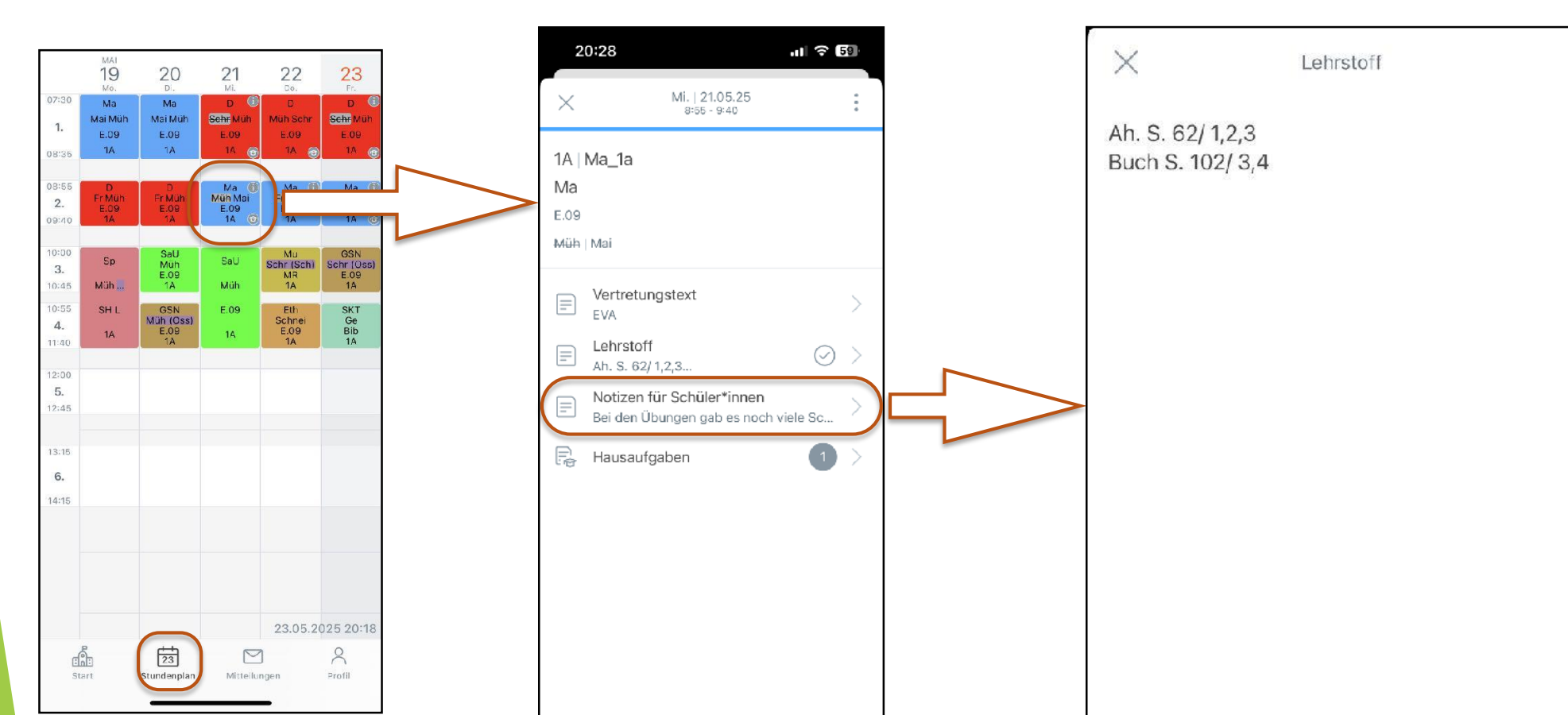

# 2.3 Mitteilungen

- auf Button Mitteilungen klicken, danach auf das Symbol Plus
- es öffnet sich das Mitteilungsfenster, dann auf den Pfeil im Reiter An
- es werden alle Lehrkräfte aufgezählt, die in der Klasse unterrichten (auch Vertretungen)
- bitte wenden Sie sich immer an die betreffende Lehrkraft (siehe Fächer), um eine direkte Kommunikation zu gewährleisten

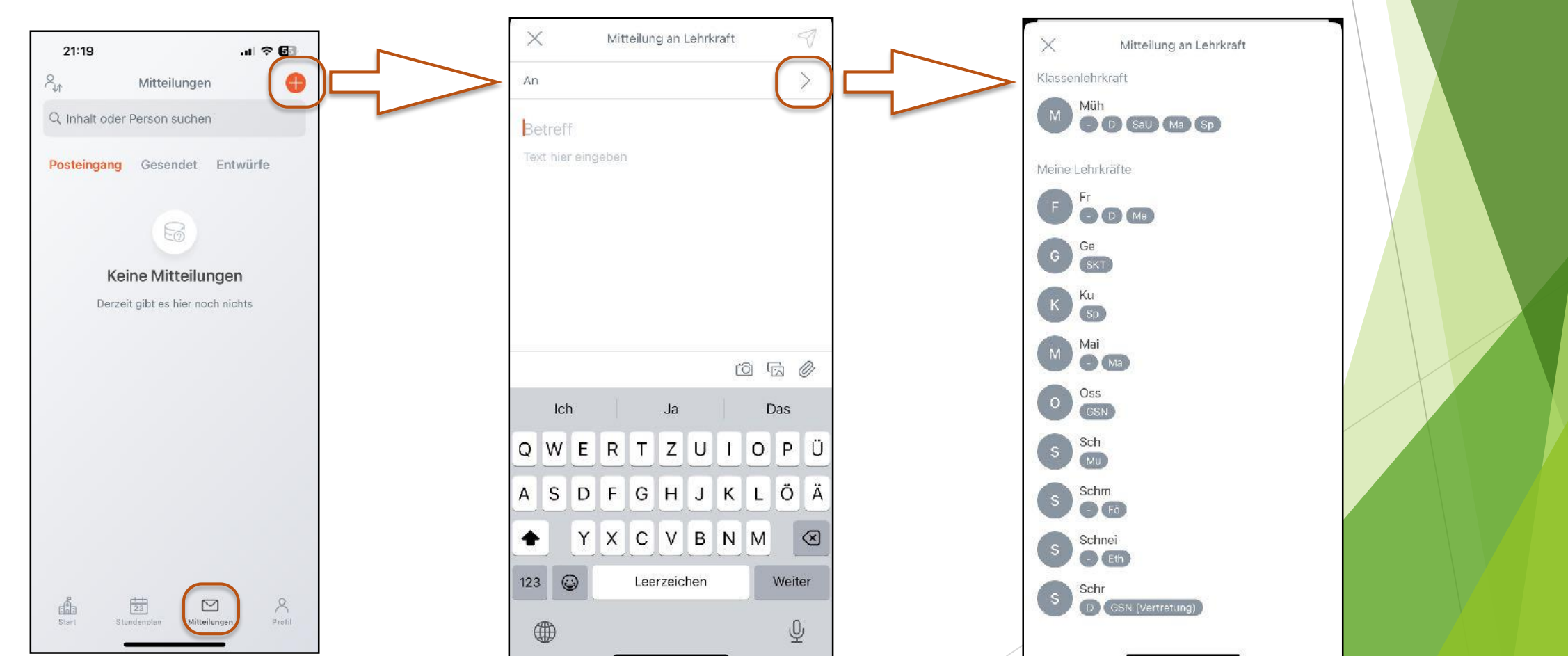

## 2.3 Mitteilungen

- Rest ist wie eine Mail angelegt (Betreff, Text, Anhang)
- es können auch Dateien, Bilder, Dokumente etc. von Ihnen angehängt werden
- die Funktion Mitteilung ersetzt den E-Mail-Verteiler und soll die Kommunikation zwischen Erziehungsberechtigten und Lehrkräften verbessern
- insbesondere die Möglichkeit mit den anderen Lehrkräften der Klasse in Kontakt zu treten und nicht mehr über Dritte zu kommunizieren
- Lehrkräfte können Mitteilungen mit Lesebestätigung schicken, hier sind Sie nach dem Lesen verpflichtet, diese mit einem Klick zu bestätigen (z.B. Elterninformationen, Elternbriefe, etc.)

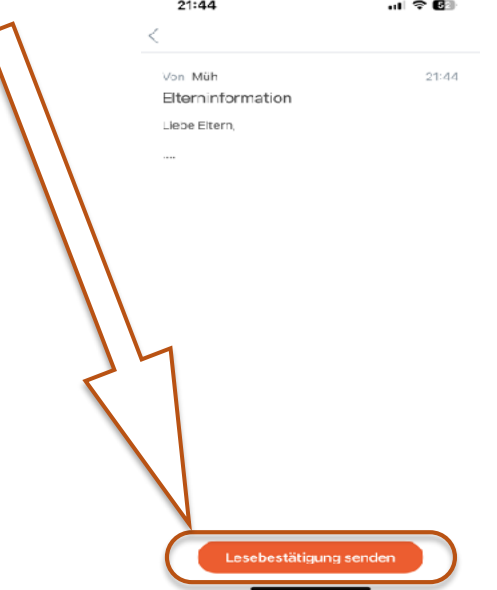

#### 2.4 Abwesenheiten/ Krankmeldungen

- Kinder können nun über die App mit ein paar Klicks krankgemeldet werden
- Sie können Ihr Kind unter Start und Meine Abwesenheiten, dann auf das Plus krankmelden

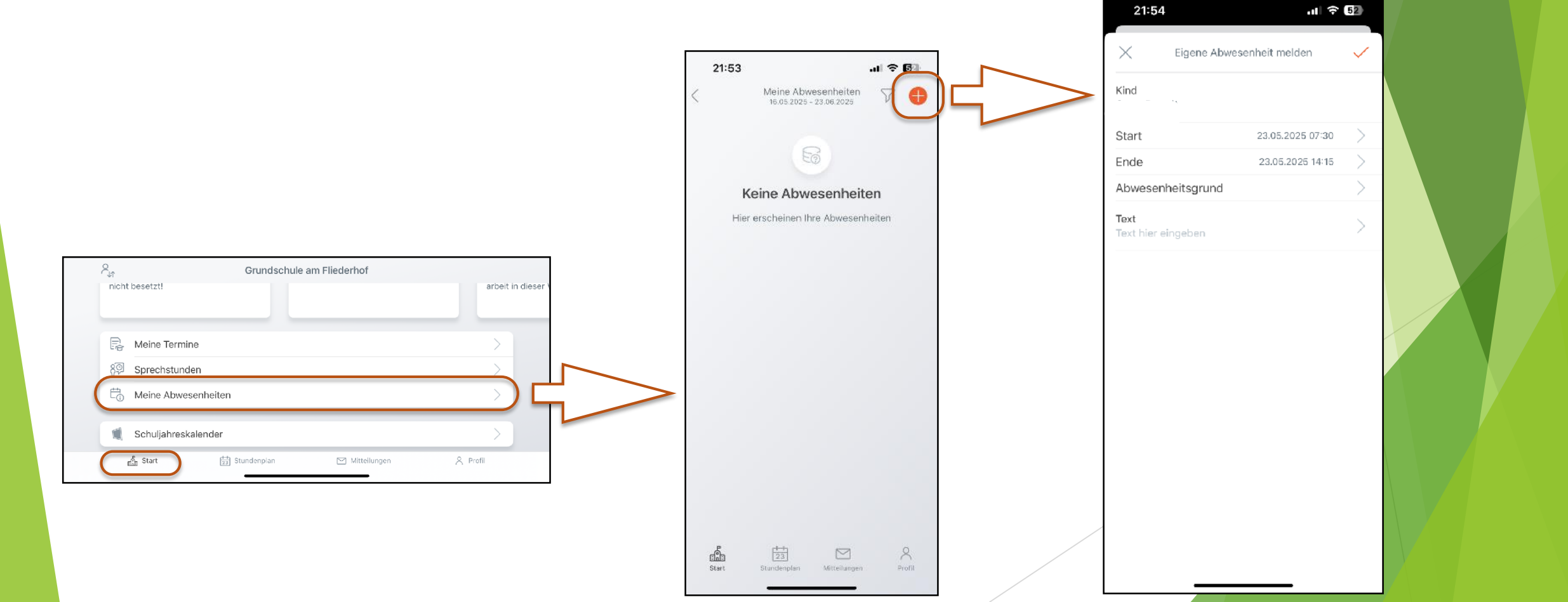

## 2.4 Abwesenheiten/ Krankmeldungen

- bitte wählen Sie zuerst den Start und dann das Ende der Abwesenheit
- der Start sollte bei einem ganzen Tag immer bei 7:30 Uhr liegen und um 14:15 Uhr enden (ist jedoch bereits voreingestellt)
- sie können jedoch auch einen längeren Zeitraum auswählen (z.B. 3 Tage)
- es gibt drei Abwesenheitsgründe, zwei davon sind automatisch entschuldigt (Krankheit und Termin)
- der Abwesenheitsgrund nicht erschienen ist nur von Lehrkräften zu nutzen und für Sie nicht relevant
- Lehrkräfte haben das Recht den Status entschuldigt oder nicht entschuldigt zu pr
  üfen und abzu
  ändern (bspw. bei l
  ängerer Erkrankung und damit zusammenh
  ängenden fehlenden 
  ärztlichen Attesten)
- Erziehungsberechtigte können die Abwesenheit am Computer (Webuntis und gleiche Anmeldedaten) löschen, falls Sie Falschangaben gemacht haben oder sich vertippt haben
- bei nicht erschienen erhalten
   Erziehungsberechtigte automatisch eine Mail,
   welche zwingend zu beachten ist
- Krankmeldungen über Telefon oder E-Mail werden trotzdem akzeptiert und vom Sekretariat oder der Lehrkraft über die App gemeldet
- im Feld Text können zusätzliche Informationen angegeben werden

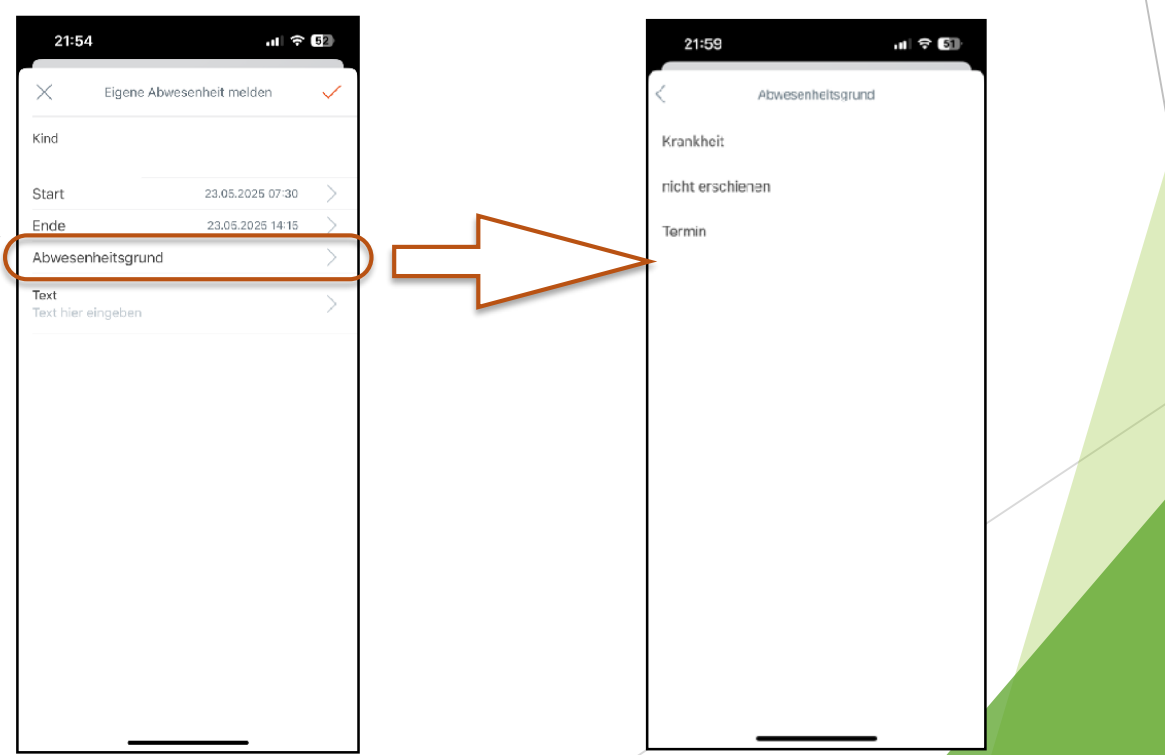

## 2.5 Nachrichten des Tages

- unter Start finden Sie generelle Infos zum jeweiligen Tag
- bspw. "Das Sekretariat ist heute nicht besetzt!"

| <b>⊄</b><br>Das Se<br>besetz | ekretariat ist die ganze Woche r<br>tt!                                         | nicht      |  |
|------------------------------|---------------------------------------------------------------------------------|------------|--|
| R                            | Meine Termine                                                                   | >          |  |
| දිම                          | Sprechstunden                                                                   | >          |  |
| Ē;                           | Meine Abwesenheiten<br>Schuljahreskalender                                      | >          |  |
| B                            | E-Mail hinzufügen<br>Um Ihr Passwort wiederher:<br>ist eine E-Mail erforderlich | Zustellen, |  |
| Start                        | tindenplan Mitteilungen                                                         | Profil     |  |

#### Vielen Dank für Ihre Aufmerksamkeit!

Bei Rückfragen stehen das Kollegium und ich Ihnen gerne zur Verfügung.

Bitte geben Sie sich und uns Zeit, sich an die App und den Umgang damit zu gewöhnen. Alles braucht seine Zeit.

Gerne nehmen wir Wünsche, Anregungen und Feedback entgegen. Lassen Sie uns jedoch erst einmal gemeinsam mit einer digitalen Lösung arbeiten und diese dann weiterentwickeln.

Danke für Ihre Mitarbeit!